# 新しいページを既存ページの親にして 親子のページを作るには

2024/4/4

新しくページを作成して、すでに作成済みの既存のページをその子ども(配下) にする手順を説明します。

イメージ図は以下のとおりです。

まちのお知らせ2024年度(新しく作成したページ) >過去のお知らせ2023年度(今まであった既存のページ) まちのカレンダー

1. ログインしていることを確認します。

| 学習デモサイト〇〇町内会 |         |                                                               |         |
|--------------|---------|---------------------------------------------------------------|---------|
|              |         |                                                               |         |
| ホーム          |         | ようこそ                                                          |         |
| わがま          | ちについて + | わがまちのホームページ                                                   | ログインの確認 |
| 地図 🕇         |         |                                                               | ははここから  |
| まちのお         | お知らせ    | ○○違合可内会は、           ○○西町一丁目~○○西町六丁目           ○○西町一丁目~○○西町六丁目 |         |

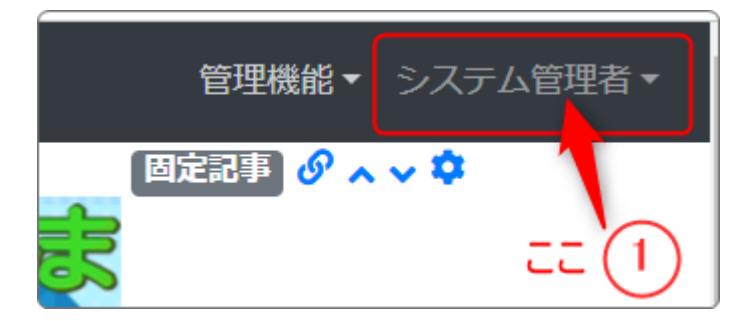

ログインしていると、画面左上の ① がアカウント名に変わっています。 また、アカウント名の左に「管理機能 ▼」が表示されています。

ここが変わっていない、また、「管理機能 ▼」が表示されていない場合は、「ログ インするには」のマニュアルを参照して、ログインしましょう。

### 2. 新しいページを作成します

「新しいページを作成しましょう」のマニュアルを参照の上、ページを作成します。 例:「まちのお知らせ2024年度」

#### 3. 新しいページを目的の場所に移動します

「新しいページを移動させるには」のマニュアルを参照の上、新しいページを目 的の場所に移動します。 例では、

このときのイメージ図

まちのお知らせ2024年度(新しく作成したページ) まちのお知らせ2023年度(今まであった既存のページ) まちのカレンダー

## 4. 既存のページを子ページに

今まであった既存の2023年度のページを2024年度の配下に設定します。 これも管理者メニューの「ページ管理」、ページー覧から設定します。

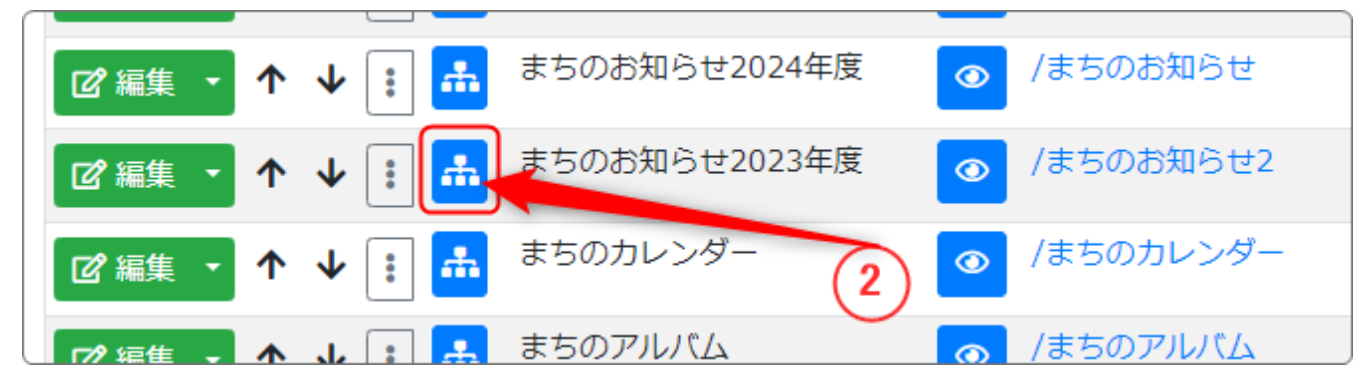

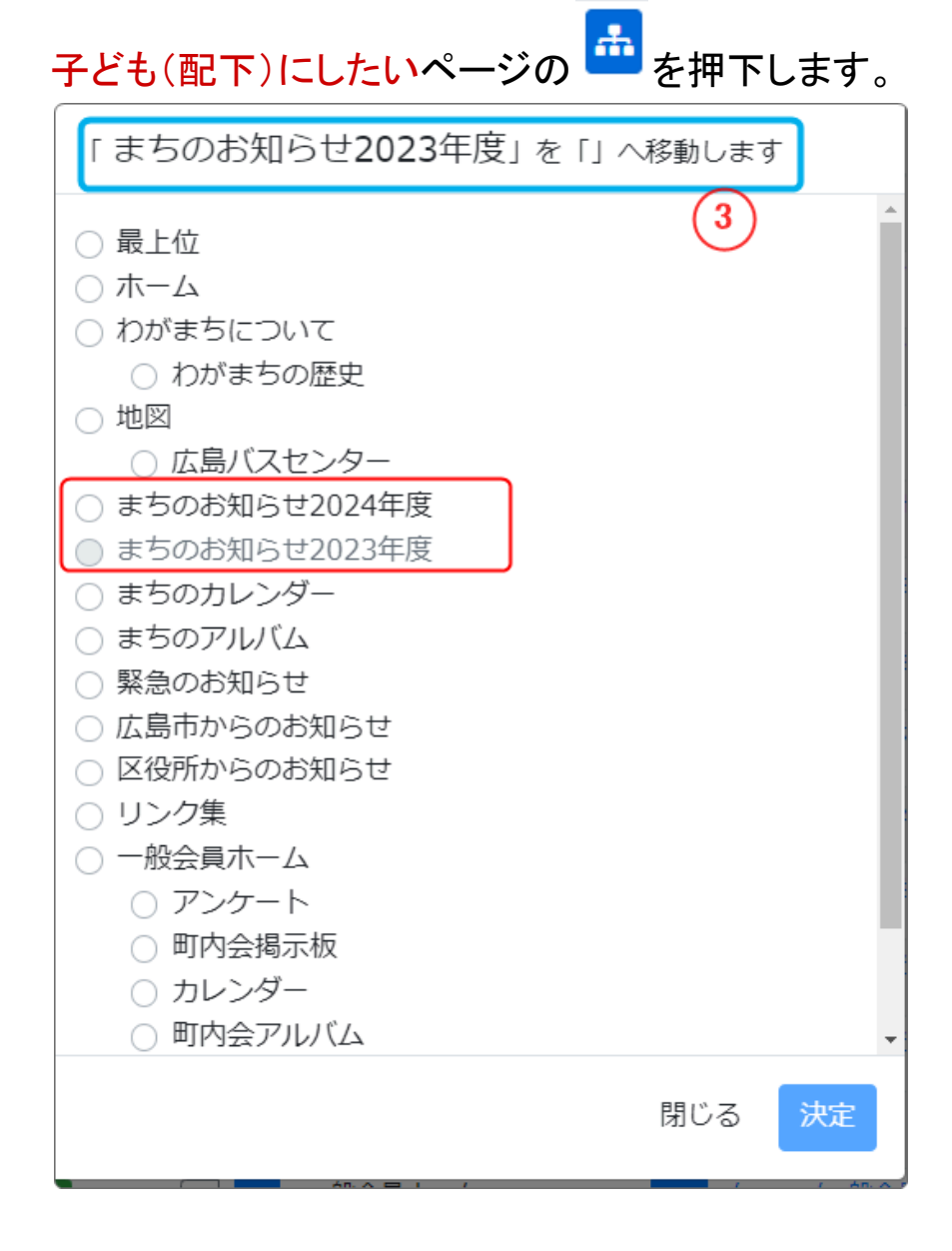

画面上部に③『「」へ移動します』と記載されているのを確認しましょう。 次に、この画面で親にしたいページ(例では「まちのお知らせ2024年度」)を選択 して、「決定」を押下します。

この時、画面上部は『「まちのお知らせ2024年度」へ 移動します』になっていま す。

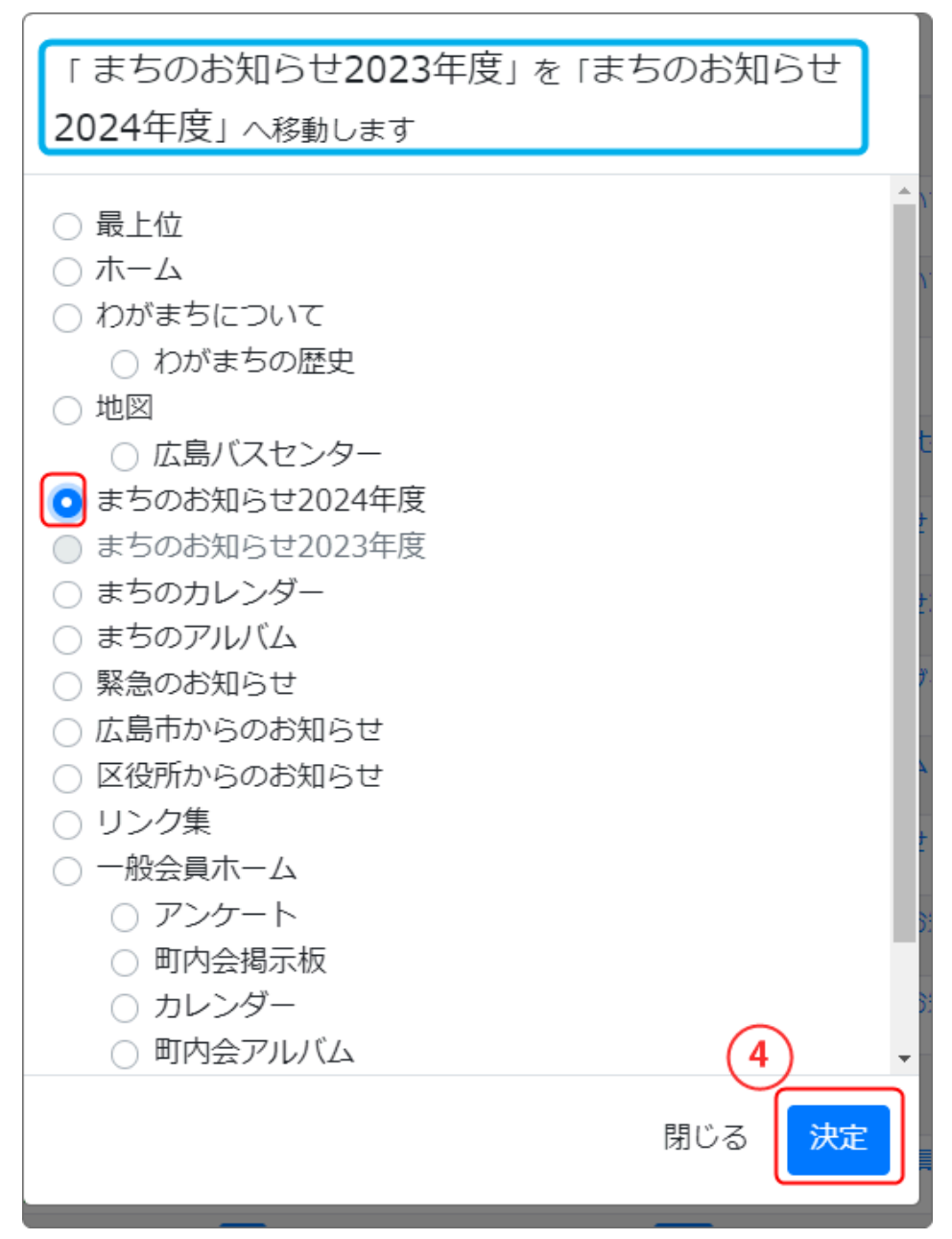

④の「決定」を押下します。

押下すると、子どもになったページはどこにあっても自動的に親の直下に自動 的に移動します。

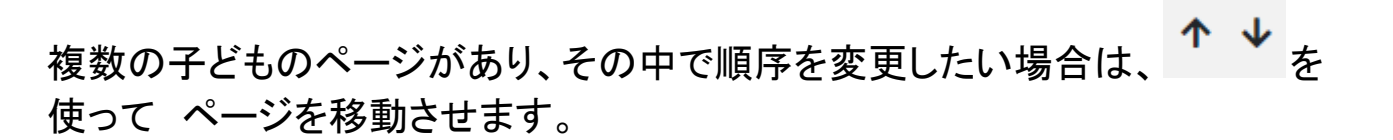

5. 親子(配下)の状態になりました

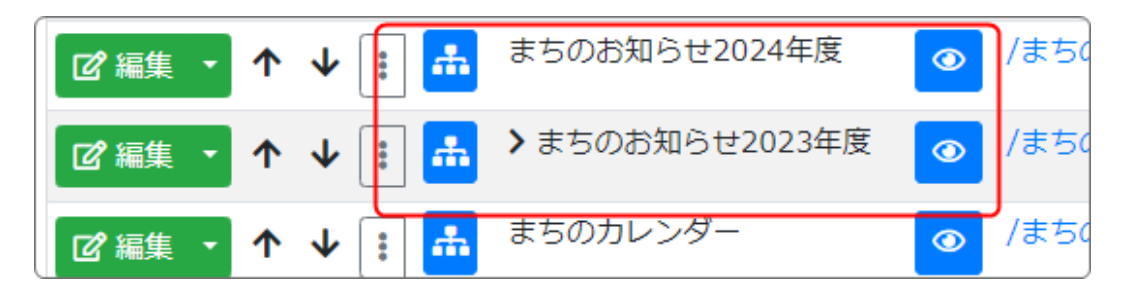

## 6. 子どものページ名称を変える

※以下は必須ではありません。

ここまで変更できたら、次は子どものページをもっとわかりやすい名称に変えてみましょう。

例えば「まちのお知らせ2023年度」だったら「過去のお知らせ2023年度」のよう な感じです。

親のページで「まちのお知らせ」であることはわかるので、ここでは「過去のお知らせ2023年度」にしてもわかります。

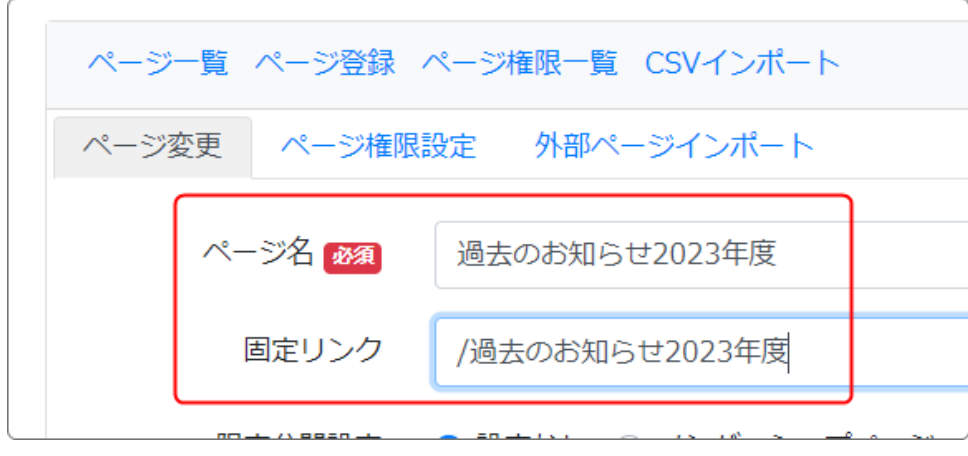

#### 上記のように、「ページ名」と「固定リンク」を変えます。

変更したら、一番下にある <br/>

・ ページ更新 を押下します。